## Smart PBX Web設定変更サイト ログイン方法の変更について

2024年8月5日よりSmart PBX Web設定変更サイトへのログイン方法が変更となります。(ユーザ管理者権限)

現状:ビジネスポータル上のWeb設定変更サイトログイン画面でWeb設定変更サイトログイン用のID/PWを入力しログイン。 変更後:ビジネスポータル上のWeb設定変更サイト対象契約一覧より、設定変更したい契約番号を選択し、設定変更ボタンを押す ことでWeb設定変更サイトへログイン。(これまで使用していたWeb設定変更サイトのID/PWは不要となります。)

※ビジネスポータルからではなく、インターネットからWeb設定変更サイトにログインいただく「端末ユーザ」権限のWeb設定変更サイトへのログイン方法は変更ありません。

変更前:~2024年8月4日まで

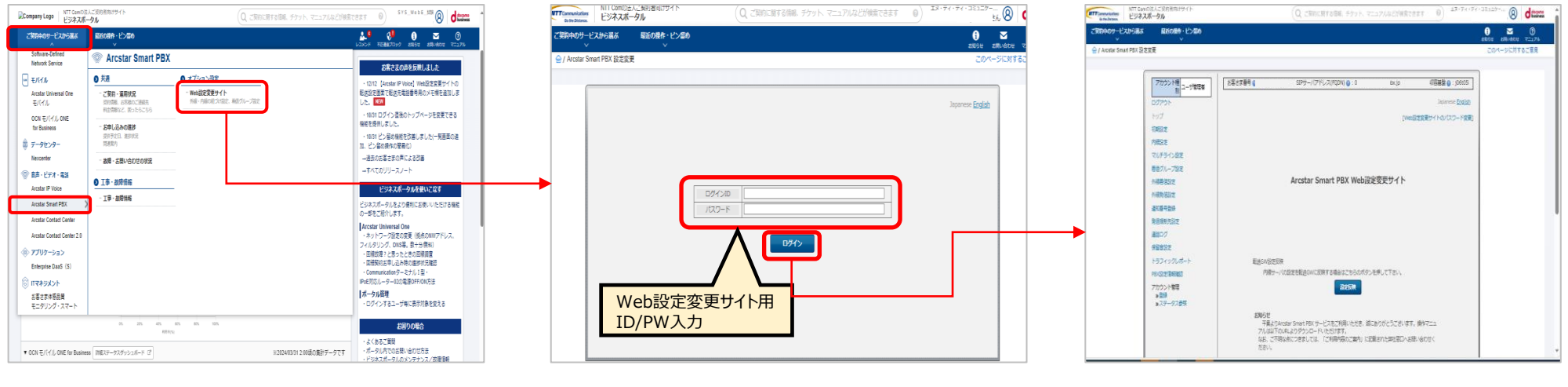

①ホーム画面メニューから「Arcstar Smart PBX」 を選択し、『Web設定変更サイト』をクリック ②「ご利用のご案内」に記載されている Web設定 変更サイト用のID/PWを入力し、ログイン ②Web設定変更サイト トップ画面へ遷移

変更後: 2024年8月5日から

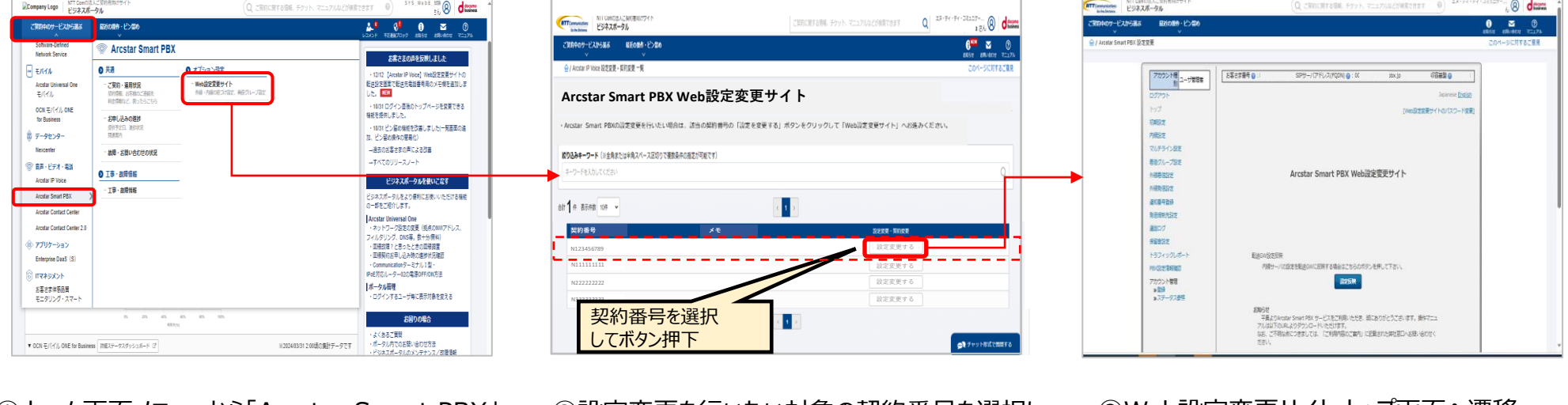

①ホーム画面メニューから「Arcstar Smart PBX」 を選択し、『Web設定変更サイト』をクリック ②設定変更を行いたい対象の契約番号を選択し、 「設定変更する」を押下 ②Web設定変更サイトトップ画面へ遷移

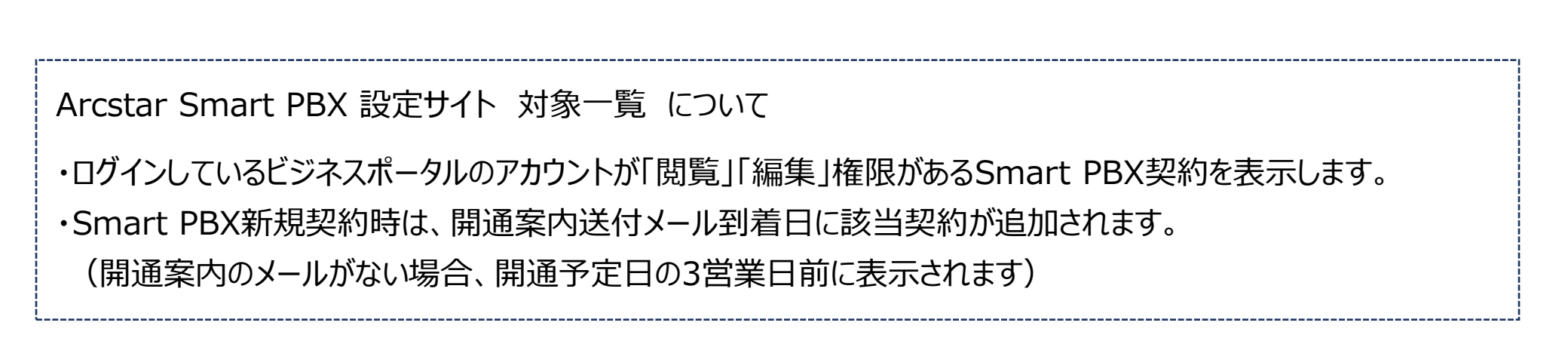

## Web設定変更サイト上の変更について

Web設定変更サイトへのログイン方法の変更に伴い、Web設定変更サイト機能に一部変更があります。

- ユーザ管理者権限のアカウント管理・アカウント払出の廃止

ビジネスポータルから直接ログインとなるため、Web設定変更サイトのユーザ管理者アカウントは不要となります。 (新たにアカウントを払い出す場合は、ビジネスポータルのアカウントを作成し該当契約の「参照」or「編集」権限を付与してください)

- Web設定変更サイト上のログアウトボタンの廃止

サイトからログアウトする場合は、ビジネスポータルからログアウトしてください。 (画面右上のユーザ名にカーソルを合わせ、メニューよりログアウト) 別の契約(N番)のWeb設定変更サイトにログインする場合は、ビジネスポータルメニューより「Arcstar Smart PBX」→ 「Web設定変更サイト」を選択し、『Arcstar Smart PBX Web設定変更サイト』上の対象一覧よりログインしたい契約(N番)を 選択してください。

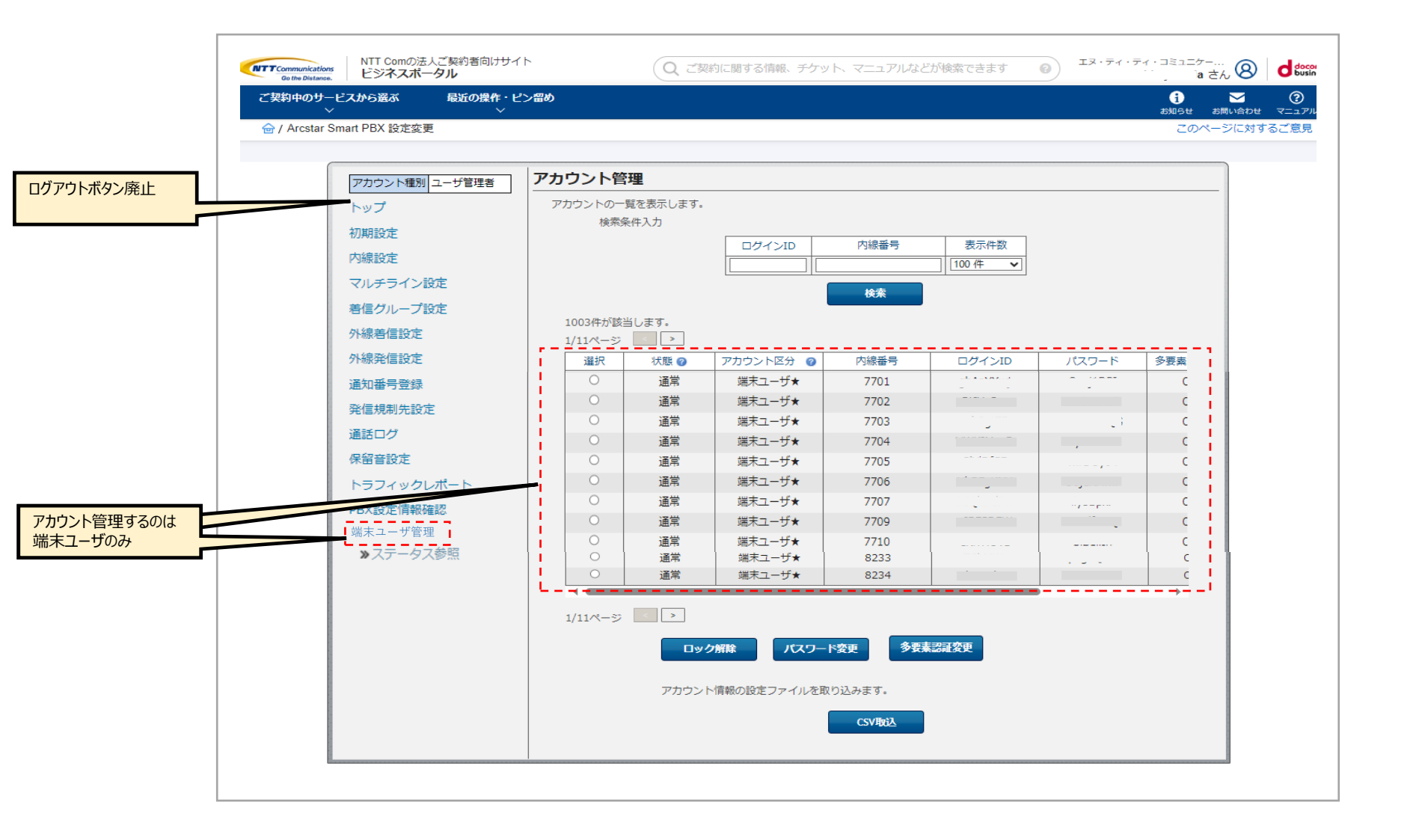

## お使いのビジネスポータルアカウントでWeb設定変更サイトにログインできる対象Smart PBXの確認方法

ビジネスポータルのアカウントで「閲覧」「編集」権限があるSmart PBXに対して、Web設定変更サイトへログインできます。 お使いのビジネスポータルアカウントで「閲覧」「編集」権限があるSmart PBX契約は「ご契約運用状況一覧」で確認できます。

(確認方法)

| eny Logo ビジネスポータル (U, ご見的に開する問題、チケット、マニ                                                                                                    | 17/Aはどが発気できます ⑥ SYS WebE MR ② dtmms ▲                                                                                        | Controlations<br>Controlations<br>Controlations                    | Q ご契約に開する情報、チケット、マニュアルなどが検                                  | 17:57:57:52:20 8<br>15/ 8<br>15/ 8                                                               |
|----------------------------------------------------------------------------------------------------|----------------------------------------------------------------------------------------------------|--------------------------------------------------------------------|-------------------------------------------------------------|--------------------------------------------------------------------------------------------------|
| 940サービスから選ぶ 最近の操作・どう聞め                                                                                                    | より 01 00 図 00<br>レンジント 不正規プロック お話り回 4歳0-4600 マニンプル                                                                           | > ご教師中のサービスから返ぶ 最近の最伟・ビン雪め<br>・・・・・・・・・・・・・・・・・・・・・・・・・・・・・・・・・・・・ |                                                             | ្រ៍<br>ភ្លេង<br>ស្រុងដែ                                                                          |
| thran-Defined  Service  Arcstar Smart PBX                                                                                                    | お僕さまの声を反映しました                                                                                                    | 会 / Anstar Smart PBXご契約・連用状況一覧<br>Arcstar Smart PBXご契約・連用状況一覧      |                                                             | このページに対                                                                                          |
| バイル<br>のため Universal One<br>ジイン酸・ 2009 - 第8592<br>1976 の<br>のた ビイクム Dee<br>のた ジャンションション<br>のた ビイクム Dee<br>・ 1000 - 1000 - 1000 | - 1011 (Avstar IP Weed) Wee設室支援サイトの<br>転転記を建立で転売高齢者号向シェモ等を訪りま<br>レート 1011 ログイン 医長のトゥブペーショ<br>・ 1011 ログイン 医長のトゥブペーショ          | 取り込みまークード(※生気または半角スパース回帰りて複整集件の施定が可能で<br>キークードを入力してください            | 7) 遵用找品<br>Q                                                | サービス<br>Arcstar Smarl PBX                                                                        |
|                                                                                                    | ■ 1000000000000000000000000000000000000                                                                                      | ご契約・道用が第一項                                                         |                                                             |                                                                                                  |
| ■ - ビア - 23<br>cda 5 - 8 - 27 - 23<br>cda 5 - 8 - 27 - 23 - 23 - 23 - 23 - 23 - 23 - 23                                                                                                    | ビジネスポークかを強いこなす<br>ビジネスポークルをよう用いこおいいただける単純<br>の一を年ごと問います。                                                                     | ■ 記 5 年 表示会社 10年 ▼<br>単初2 4 ご 500 年 表示会社 10年 ▼                     | (1)<br>9代:                                                  | <u> <u> </u> <u> </u> <u> </u> <u> </u> <u> </u> <u> </u> <u> </u> <u> </u> <u> </u> <u></u></u> |
| sala contra Contra Cont             | Arctist Universal One<br>- オットーンでなな意思 ((ArcNVII) 7ドルス、<br>フィルクリング、DNS名、長十5倍(N)<br>- 酒田(前) とあったとこの酒田首<br>- 酒田(前) モレニカルの金田(田田) | 0 28 N16 -                                                         | Arcstar Smart PEX<br>Arcstar Smart PEX<br>Arcstar Smart PEX |                                                                                                  |
|                                                                                                    | - Commutationターオン15日<br>- Pettyol, ーターム2000年9076015日<br>- ログインするユーザ単に気が対象を定える                                                | © 28 N161 -                                                        | Austar Smart PEX<br>Austar Smart PEX                        |                                                                                                  |
| n 20 40 40 40 40 40 40 40 40 40 40 40 40 40                                                                                                    | おぼりの使合     ・よくなるご覧戦     ・・よくなるご覧戦     ・・・・・・・・・・・・・・・・・・・・・・・・・・・・・・・・・                                                      |                                                                    |                                                             |                                                                                                  |

を選択し、『ご契約・運用状況』をクリック

②該当のビジネスポータルアカウントで「参照」もしくは 「編集」権限のあるSmart PBX契約が表示される =Web設定変更サイトにログインできる対象 参考:参照・編集権限の付与

ビジネスポータルでは、サービス/契約毎に権限(参照/編集等)を定義した「ユーザーグループ」を作成し、「ユーザーグループ」に ユーザーを登録することによって、ユーザーの操作や情報の参照範囲をコントロールします。 所属しているユーザグループに設定されている権限を変更することで参照・編集権限を変更することができます。

「参照」もしくは「編集」権限の付与はビジネスポータルポータル管理者が行うことができます。

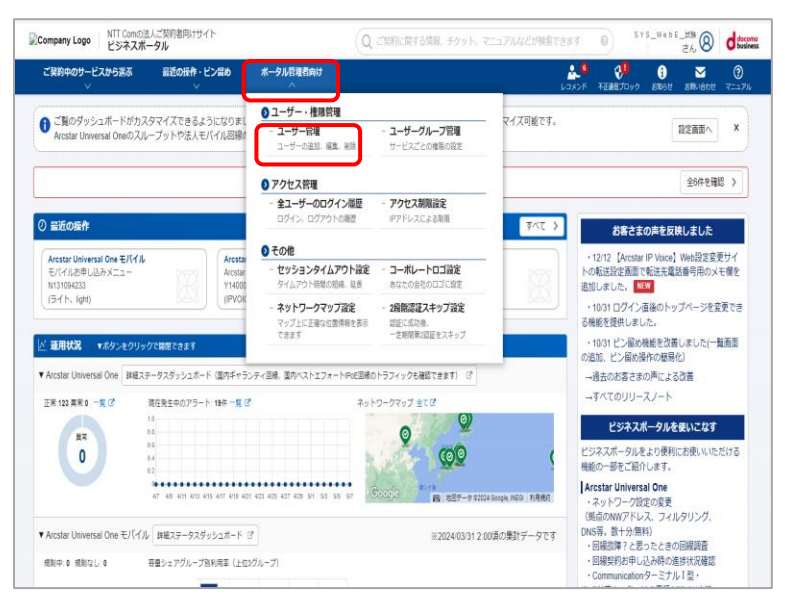

## ①ホーム画面「ポータル管理者向け」を選択し、 「ユーザ管理」をクリック

| Gentre Distances       | NTT Comの法人ご契約者向けサ・<br>ビジネスポータル | ſŀ                  | Q ご契約に関する情報、 | チケット、マニュアルなどが検索で | 13·74      | P čív 🛞 discono                |
|------------------------|--------------------------------|---------------------|--------------|------------------|------------|--------------------------------|
| ご契約中のサービン              | しから選ぶ 最近の操作・<br>マ              | ビン間め ポータル管理者向け<br>マ |              |                  | גאבע 🤌 🛃 🕹 | ייע 🕄 🖸 🕃 🖟 😯 אוקבדא אוקביא לא |
| @/ユーサーーリ               | /d a                           |                     |              |                  |            | このページに対するご意見                   |
| ユーザー: cł               | , la                           |                     |              |                  | ↓ 編集する     | ◎ このユーザーを削除する                  |
| 7 <del>5-9</del> 7     | 名前                             | 0/1/10              | メールアドレス      | 電話番号             | 2段階認証方式    | ユーザー権限                         |
| () 有助                  | -A.I A-                        | -11                 | -11          | APA44444PA       | MailOTP    | 一般ユーザー                         |
| <u>⊐-⊬-</u> ा∰<br>कि1् | 所屋するユーザーグルー                    | <sup>j</sup>        |              |                  |            |                                |
| グループ名                  |                                |                     |              | 識明               |            |                                |
| SPBXサビ企                |                                |                     |              |                  |            | 詳細                             |
|                        |                                |                     |              |                  |            |                                |
|                        |                                |                     |              |                  |            |                                |
|                        |                                |                     |              |                  |            |                                |
|                        |                                |                     |              |                  |            |                                |

③「所属するユーザグループ」を選択し、「詳細」をクリック ※ユーザグループに対する権限が変更されます。同じユーザ グループに属しているアカウントはすべて同様に変更されます。

| NTT ComtDiを人ご契約者向けサイト<br>ビジネスポータル                                  |                                                             | Q ご契約に関する情報、チケット、マニュアルなどが検索できます  の エメ・ディ・フィーコミュニクーー<br>Pさん  の  は |
|--------------------------------------------------------------------|-------------------------------------------------------------|------------------------------------------------------------------|
| ご取約キロサービスから継ぶ 単近の操作・ビン信め 3<br>、<br>合!ユーザーグルーブー覧(SPBXリビ会!ユーザーグループ爆測 | <b>ボークル世世を向け</b><br>                                        |                                                                  |
| ーザーグループ権限設定                                                        |                                                             |                                                                  |
| サービス共通の権限設定                                                        | 全サービス半導の痛聴的定                                                |                                                                  |
| <b>まてのサービス</b>                                                     | <ul> <li>● 他尼山L</li> <li>○ 参照OP</li> <li>○ 参照・編集</li> </ul> |                                                                  |
| サービスごとの機構設定                                                        |                                                             |                                                                  |
| サービス名                                                              | サービスごとの補助性定                                                 | 契約ごとの権限型主                                                        |
| Smart Data Platform                                                | ● #EGL 0 5E00                                               | 気利ごとに爆発を設定する >                                                   |
| Arcstar Universal One                                              | ■ BECT 0 bECP 0 bE - ##                                     | <b>契約ごとに確認を投定する &gt;)</b> (100次表) 0                              |
| DCN for Business                                                   | B WEAT O bero                                               | 契約ごとに確認を指定する >> (1000年3月) (1000年3月) (1000年3月))                   |
| Software-Defined Network Service                                   | <ul> <li>● 後居さた</li> <li>○ 身后ひか</li> <li>○ 身后・営業</li> </ul> | 気的ごとに爆発を指定する >                                                   |
| アクセスプレミアム                                                          | <ul> <li>● 協習な下</li> <li>○ 自治の分</li> <li>○ 自治・対象</li> </ul> | 契約ごとに確認を指定する >                                                   |
| kristar IP Voice                                                   | ● BECT O BEOP O BE - RE                                     | 契約ごとに確果を始定する >> (#111228月) 0                                     |
| krostar Smart PBX                                                  | B BECT O BECS O BE-FE                                       |                                                                  |
| ivastar Contact Center 2.0                                         | BEST O BESS     O BE - RE                                   | 契約ごとに確認を協定する >                                                   |
| Arestar UCaaS                                                      | ● #RGL () #ROP () #R-348                                    | 契約ごとに確認を設定する >                                                   |

⑤「Arcstar Smart PBX」サービスすべて権限を付与 する場合は「Arcstar Smart PBX」の『参照のみ』『参 照・編集』を選択して下さい。 契約ごとに権限を設定する場合は②「契約ごとに権限を 設定する」を選択してください。

| ご実物中のサービス                                                                                                    | から高ぶ 最近の機能・ビン言め<br>、 | ポータル管理者向け<br>                                |                                                                                                    |                                         | גאבע אלאבע                        |                                                  | (?)<br>₹=171 |
|----------------------------------------------------------------------------------------------------|----------------------|----------------------------------------------|----------------------------------------------------------------------------------------------------|-----------------------------------------|-----------------------------------|--------------------------------------------------|--------------|
| ☆/ユーザー-및                                                                                                    |                      |                                              |                                                                                                    |                                         |                                   | このページに対する                                        | 3ご意見         |
| レーザーー覧                                                                                                    | 0                    |                                              |                                                                                                    |                                         |                                   | + ユーザーを追                                         | 1173         |
| 校り込みキーワー                                                                                                    | ド(※全角または半角スペース区切りで   | (数条件の指定が可能です)                                |                                                                                                    |                                         |                                   |                                                  |              |
| d                                                                                                    |                      |                                              |                                                                                                    |                                         |                                   | x                                                | Q            |
|                                                                                                    |                      |                                              |                                                                                                    |                                         |                                   |                                                  |              |
| H3# ####                                                                                                    | 104 V                |                                              |                                                                                                    |                                         |                                   |                                                  |              |
|                                                                                                    |                      |                                              |                                                                                                    |                                         |                                   |                                                  |              |
| 77-97 ↓                                                                                                    | 名前                   | עולעם ∔                                      | < 1 →<br>×-11.7FL2 +                                                                                                    | 電話番号 ↓                                  | <b>\$</b> 28₩ ÷                   | ユーザー権限 🕴                                         |              |
| ステータス ↓<br>② 布助                                                                                                    | 名前                   | ロガインD 🕴                                      | x-117512 +                                                                                                    | 電話番号 ↓                                  | ₩288社 ↓<br>TOTP                   | ユーザー報題 🕴<br>一般ユーザー                               |              |
| Z〒-92 ↓<br>◎ 市动<br>◎ 市动                                                                                                    | 48 ÷<br>             | בייגע אינע אינע אינע אינע אינע אינע אינע אינ | X-117512 +                                                                                                    | (1) (1) (1) (1) (1) (1) (1) (1) (1) (1) | 集2段版 中<br>TOTP<br>MailOTP         | ユ <b>-ザー報題 ≑</b><br>一般ユーザー<br>一般ユーザー             |              |
| 27-52↓<br>② 柏油<br>③ 柏油                                                                                                    |                      | 0分/20                                        | Х-1/7 К/2 ÷                                                                                                    |                                         | 展2課紙 中<br>TOTP<br>MailOTP<br>TOTP | ユーザー報題<br>- 総ユーザー<br>- 総ユーザー<br>- 裕ユーザー          | -            |
| 27-92 ↓<br>② 柏油<br>③ 柏油<br>③ 柏油                                                                                                    |                      | 094230  <br>                                 | x-W7F62 \$                                                                                                    | ● 2013日 ÷<br>                           | Radat<br>Totp<br>Mailotp<br>Totp  | ユーザー戦闘 ()<br>一般ユーザー<br>一般ユーザー<br>一般ユーザー          | -            |
| 27-92 ↓<br>② 市地<br>③ 市地<br>③ 市地<br>③ 市地                                                                                                    |                      | 074200  <br>                                 | C 1 3 S-B7FK2 ‡                                                                                                    | ■記録号 ÷                                  | Raber<br>Totp<br>Mailotp<br>Totp  | 2- <b>5-행  </b><br>- 원2-5-<br>- 원2-5-<br>- 원2-5- |              |
| 27-92 ↓<br>() 113<br>() 113<br>() 1 |                      | 094220  <br>                                 | x-b75/X * x-b75/X * x-b |                                         | TOTP<br>MailOTP<br>Mailot         | <u>ユーザー翻!</u><br>ー和ユーザー<br>ー和ユーザー<br>ー和ユーザー      |              |

②変更したいアカウントを選択しクリック

| (契約中のサービスから温ぶ<br>~        | 単近の操作・ピン留め       | ポータル世 | 構成け         |        |      |         |    | Las: | 15 TEMPTON | 🕥 🔽 🚺         |
|---------------------------|------------------|-------|-------------|--------|------|---------|----|------|------------|---------------|
| ⊇/ユーザーグループ <b>一</b> 覧/S   | PBXサビ企           |       |             |        |      |         |    |      |            | このページに対するご言   |
| BXサビ企                     |                  |       |             |        |      |         |    |      |            | ■ このグループを測除する |
| ーザーグループ名                  | SPBX방문순          |       |             |        |      |         |    |      |            |               |
| 4                         |                  |       |             |        |      |         |    |      |            | ◎ 瑞典する        |
|                           |                  |       |             |        |      |         |    |      |            |               |
| 新興するユーザー 権利               | 限の設定状態 🔓         |       |             |        |      |         |    |      |            |               |
|                           |                  |       |             |        |      |         |    |      |            |               |
|                           |                  |       |             |        |      |         |    |      |            | 権限を設定する >     |
| 金サービス                     |                  |       |             |        |      |         |    |      |            |               |
| 011                       | 詳細指定             |       |             |        |      |         |    |      |            |               |
| 65                        | 詳細報定             |       |             |        |      |         |    |      |            |               |
|                           |                  |       |             |        |      |         |    |      |            |               |
| Arcstar Universal One     | 11               |       |             |        |      |         |    |      |            |               |
| PH                        | 01-7m            | 11 VI | 8, 91       |        | •    |         |    |      |            |               |
|                           | 54-5184          |       | 3, 91       |        |      |         |    |      |            |               |
| OCN for business          |                  |       |             |        |      |         |    |      |            |               |
| PH                        | 10.015(4):       | NI    | 2. N1       | 16     |      |         |    |      |            |               |
| R.R.                      | 11月2月:           | 10    | <u>75 M</u> | 82     |      |         |    |      |            |               |
| Arostar IP Voice          |                  |       |             |        |      |         |    |      |            |               |
| #07                       | グループ指定           | E: Y  | 3           |        |      |         |    |      |            |               |
| 9 M                       |                  | t: n  |             |        |      |         |    |      |            |               |
| 65                        | クルーフ酸素           |       |             |        |      |         |    |      |            |               |
| RESE<br>Arcstar Smart PBX | 9%-783           |       |             |        |      |         |    |      |            |               |
| Arcstar Smart PBX<br>参照   | クループ 82<br>低別契約: | NT    | 3, N1       | 94, N1 | H, N | 308, N1 | 79 |      |            |               |

「④権限の設定状態」を選択し、「権限を設定する」をクリック

| NTT Comの法人ご契約者向<br>Dr Redbane    | 8975                                        |               |           | Q ご契約に数する情報。 き             | サット、マニュ | アルなどが検索できま | \$ ( | ±\$+74+74+3<br>₿ |
|----------------------------------|---------------------------------------------|---------------|-----------|----------------------------|---------|------------|------|------------------|
| ご開約中のサービスから進ぶ 最近の別<br>、          | Arcstar Smart PBX                           |               |           |                            |         |            | ×    | AEMICOV2 2       |
| 会/ユーザーグループー第/SPEXサビ企/<br>至てのサービス | <b>投り込みキーワード</b> (※全角または早<br>キーワードを入力してください | 角スペース区切りで複数条件 | の指定が可能です) |                            |         |            | 2    |                  |
| サービスごとの権限設定                      |                                             |               |           |                            |         |            |      |                  |
| サービス名                            | 合計 177 件 表示件数 100件 ∨                        |               | « 1 2 »   |                            |         |            |      |                  |
| Smart Data Platform              | 契約番号/サービス名                                  | 8.a           | УĘ        | 都是进行                       |         |            | 4    |                  |
| Arcstar Universal One            | N140<br>Arcstar Smart PBX                   | •             | -         | ● 作用なし                     | 0 参照035 | 0.98.188   |      | REED 0           |
| OCN for Business                 | N1400<br>Arcstar Smart PBX                  |               |           | ● 相当なし                     | 0 参照079 | ○ 学班·編集    |      | Rittまり 0         |
| Software-Defined Network Service | N140I<br>Arostar Smart PBX                  |               |           | ● 構成なし                     | ○ 参照のみ  | 0. 学派 · 編集 |      |                  |
| アクセスプレミアム                        | N140I<br>Arostar Smart PBX                  |               | -         | ● 務務なし                     | O 参照07r | 0.95.88    |      |                  |
| Arcstar IP Voice                 | N1400<br>Arcstar Smart PBX                  |               | -         | ● 作用なし                     | ○ 参照のみ  | 0 95 · 58  |      | R111280 0        |
| Artstar Smart PBX                | N1400<br>Arcstar Smart PBX                  |               | -         | ● 作用なし                     | ○ #507  | 0 #H · N#  |      | Ritteb 0         |
| Arcstar Contact Center 2.0       | N141<br>Arcstar Smart PBX                   |               |           | <ul> <li>● 作用なし</li> </ul> | ○ 参照のみ  | ○祭王・総章     |      |                  |
| Artstar UCaaS                    | N1410<br>Arestar Smart PBX                  |               |           | ● 務務なし                     | ○ 参照0み  | ○ 学班·站案    | Ŧ    |                  |
| Enterprise DaaS (C)              | _                                           |               | 8U8       | ]                          |         |            |      | ·                |

⑥権限を設定したい契約番号について「参照のみ」「参照・編集」を選択して『適用する』をクリックして下さい。

- Q1. 複数のSmart PBX契約がある場合、どのようにWeb設定変更サイトを入ることができますか?
- A1.『Arcstar Smart PBX Web設定変更サイト』に対象のSmart PBX契約が一覧で表示されるので、 Web設定変更を行いたいN番を選択し、『設定変更をする』ボタンを押下することで、Web設定変更サイトに ログインできます。
- Q2.Smart PBXの新規契約を行いました。Web設定変更サイトへはいつからログインできますか?
- A2.Smart PBXのサーバの準備が整いますと、開通案内をメールで送付いたします。 開通案内メールが届きましたら、Web設定変更サイトへログインできます。 ※遅くとも開通希望日の3営業日前にWeb設定変更サイトへログインできるようになります。